# **International Students Application**

# **Step 1:** International Online Application – Creating OpenCCC Account

Submit Online International Admission Application. Go to college website link

(<u>InternationalStudentApply.elac.edu</u>) and click on the "Click Here to Begin Application" button. This will take you to a page that ask if you want to create an OpenCCC account or to log into your account if you already have one.

|                                                                                                    |                                                                                                    |                                                                                                    |                                                                                                    | Search LACCD                                                                                                    |                                                                                                    |
|----------------------------------------------------------------------------------------------------|----------------------------------------------------------------------------------------------------|----------------------------------------------------------------------------------------------------|----------------------------------------------------------------------------------------------------|----------------------------------------------------------------------------------------------------|----------------------------------------------------------------------------------------------------|
| HOME ABOUT LACCD BOA                                                                                             | RD OF TRUSTEES STUDENTS                                                                                                    | FACULTY AND STAFF                                                                                                    | BU SINE S S AI                                                                                                    | ND COMMUNITY                                                                                                    | EMPLOYMEN                                                                                             |
| CCD > Students > ApplyOnlineInternatio                                                                           | nal > East Los Angeles College                                                                                                    |                                                                                                    |                                                                                                    |                                                                                                    |                                                                                                    |
| East Los Angeles College                                                                                         | N. A.                                                                                                    |                                                                                                    |                                                                                                    |                                                                                                    | -                                                                                                    |
| Los Angeles City College                                                                                         | Shinit                                                                                                    | East Los A                                                                                                    | Angeles (                                                                                                    | College                                                                                                    |                                                                                                    |
| Los Angeles Harbor College                                                                                       | 🗦 elac                                                                                                    | Start at ELA                                                                                                    | C Go Ar                                                                                                    | where!                                                                                                    |                                                                                                    |
| Los Angeles Mission College                                                                                      | Welcome to East Los Ange                                                                                                    | eles Community Col                                                                                                    | lege's Online                                                                                                    | International \$                                                                                                    | Student                                                                                               |
| Los Angeles Southwest College                                                                                    | This International Student                                                                                                    | t Application is spec                                                                                                    | ially designe                                                                                                    | d for new/trans                                                                                                    | sfer                                                                                                  |
|                                                                                                    |                                                                                                    | idents FLAC acco                                                                                                    | pts full-time i                                                                                                    | nternational st                                                                                                    | tudents for                                                                                           |
| <ul> <li>Los Angeles Trade-Tech<br/>College</li> </ul>                                                           | Fall and Spring semester (<br>international student, you                                                                                                    | only. If you are app                                                                                                    | lying to ELAC                                                                                                    | as a part-time                                                                                                    | F-1 visa                                                                                              |
| Los Angeles Trade-Tech<br>College     Los Angeles Valley College                                                 | International (F-1 visa) stu<br>Fall and Spring semester (<br>international student, you<br>information you provide w<br>Therefore, please be acci                                                                                                    | only. If you are app<br>may apply for Fall,<br>vill be part of your pour<br>urate and fill out the                                                                                      | lying to ELAC<br>Spring, Sumn<br>ermanent stud<br>application                                                                                    | as a part-time<br>ner or Winter s<br>dent record at<br>sections as co                                                               | F-1 visa<br>ession. All<br>the college.<br>mpletely as                                                |
| Los Angeles Trade-Tech<br>College     Los Angeles Valley College     Plerce College                              | International (F-1 visa) stu<br>Fall and Spring semester of<br>international student, you<br>information you provide w<br>Therefore, please be acci<br>possible. Incomplete or in<br>admission to ELAC.                                                           | only. If you are app<br>may apply for Fall,<br>vill be part of your pu<br>urate and fill out the<br>neorrect information                                                                | lying to ELAC<br>Spring, Summermanent stude<br>application state<br>may delay th                                                                 | as a part-time<br>her or Winter s<br>dent record at<br>sections as co<br>he processing o                                            | F-1 visa<br>ession. All<br>the college.<br>mpletely as<br>of your                                     |
| Los Angeles Trade-Tech<br>College     Los Angeles Valley College     Plerce College     West Los Angeles College | International (F-1 visa) stu<br><u>Fall and Spring semester</u><br>international student, you<br>information you provide w<br>Therefore, please be accu<br>possible. Incomplete or in<br>admission to ELAC.                                                       | only. If you are app<br>may apply for Fall,<br>vill be part of your pa<br>urate and fill out the<br>neorrect information<br>Application D                                               | lying to ELAC<br>Spring, Summ<br>ermanent stud<br>a application s<br>n may delay th<br>eadlines:                                                 | as a part-time<br>ner or Winter si<br>dent record at<br>sections as co<br>he processing (                                           | F-1 visa<br>ession. All<br>the college.<br>mpletely as<br>of your                                     |
| Los Angeles Trade-Tech<br>College     Los Angeles Valley College     Pierce College     West Los Angeles College | International (F-1 visa) stu<br><u>Fall and Spring semester</u><br>international student, you<br>information you provide w<br>Therefore, please be acc<br>possible. Incomplete or in<br>admission to ELAC.<br>Semester                                            | only. If you are app<br>may apply for Fall,<br>vill be part of your pu<br>urate and fill out the<br>neorrect information<br>Application D                                               | lying to ELAC<br>Spring, Summ<br>ermanent stud<br>a application s<br>may delay th<br>eadlines:<br>he U.S.                                        | as a part-time<br>her or Winter si<br>dent record at<br>sections as co<br>he processing (<br>Within th                              | F-1 visa<br>ession. All<br>the college.<br>mpletely as<br>of your                                     |
| Los Angeles Trade-Tech<br>College     Los Angeles Valley College     Plerce College     West Los Angeles College | International (F-1 visa) stu<br>Fall and Spring semester of<br>international student, you<br>information you provide w<br>Therefore, please be acc:<br>possible. Incomplete or in<br>admission to ELAC.<br>Semester<br>Spring                                     | only. If you are app<br>may apply for Fall,<br>vill be part of your pu<br>urate and fill out the<br>neorrect information<br>Application D<br>Outside th<br>September - No               | lying to ELAC<br>Spring, Summ<br>ermanent stud<br>a application is<br>n may delay th<br>eadlines:<br>ne U.S.                                     | as a part-time<br>her or Winter si<br>dent record at<br>sections as co<br>he processing<br>Within the<br>September                  | F-1 visa<br>ession. All<br>the college.<br>mpletely as<br>of your<br>he U.S.                          |
| Los Angeles Trade-Tech<br>College     Los Angeles Valley College     Pierce College     West Los Angeles College | International (F-1 visa) stu<br>Fall and Spring semester of<br>international student, you<br>information you provide w<br>Therefore, please be accu-<br>possible. Incomplete or in<br>admission to ELAC.<br>Semester<br>Spring<br>Fall                            | only. If you are app<br>may apply for Fall,<br>ill be part of your pe-<br>urate and fill out the<br>neorrect information<br>Application D<br>Outside th<br>September - No<br>April - Ju | lying to ELAC<br>Spring, Summ<br>ermanent stud<br>e application :<br>n may delay th<br>eadlines:<br>ne U.S.<br>wember 15                         | as a part-time<br>her or Winter si<br>dent record at<br>sections as co<br>he processing of<br>Within th<br>September -<br>April - J | F-1 visa<br>ession. All<br>the college.<br>mpletely as<br>of your<br>he U.S.<br>-January 2            |
| Los Angeles Trade-Tech<br>College     Los Angeles Valley College     Plerce College     West Los Angeles College | International (F-1 visa) stu<br>Fall and Spring semester of<br>international student, you<br>information you provide w<br>Therefore, please be accu-<br>possible. Incomplete or in<br>admission to ELAC.<br>Semester<br>Spring<br>Fall                            | Application D<br>Outside th<br>September - No<br>April - Ju                                                                                                    | lying to ELAC<br>Spring, Summ<br>ermanent stud<br>a application s<br>in may delay th<br>eadlines:<br>the U.S.<br>twember 15<br>thy 1             | as a part-time<br>her or Winter si<br>dent record at<br>sections as co<br>he processing o<br>Within th<br>September<br>April - J    | F-1 visa<br>ession. All<br>the college.<br>mpletely as<br>of your<br>he U.S.<br>-January 2            |
| Los Angeles Trade-Tech<br>College     Los Angeles Valley College     Plerce College     West Los Angeles College | International (F-1 visa) stit         Fall and Spring semester of international student, you information you provide w         Therefore, please be accompossible. Incomplete or in admission to ELAC.         Semester         Spring         FullTIME STUDENTS. | APPLICATIONS                                                                                                    | lying to ELAC<br>Spring, Summ<br>ermanent stud<br>e application :<br>n may delay th<br>eadlines:<br>ne U.S.<br>wember 15<br>uly 1<br>PART-TIME S | as a part-time<br>her or Winter si<br>dent record at<br>sections as co<br>he processing d<br>Within th<br>September<br>April - J    | F-1 visa<br>ession. All<br>the college.<br>mpletely as<br>of your<br>he U.S.<br>-January 2<br>July 15 |

|            | FULL-TIME STUDENTS ADMISSION<br>NOTIFICATION                                                                                                    | PART-TIME STUDENTS ADMISSION<br>NOTIFICATION                                                                              |
|------------|----------------------------------------------------------------------------------------------------|----------------------------------------------------------------------------------------------------|
|            | <ul> <li>You will receive an email and mail to guide you through the admission process and for I-20 support.</li> <li>Check your personal email Inbox and "Bulk/Spam" folders for follow up (approximately 10 business days after submitting your support documents).</li> </ul> | <ul> <li>You will receive emails with your LACCD ID number<br/>and instructions on how to access your account.</li> </ul> |
|            | Full details on the above requirements can be four<br>http://www.elac.edu/prospectivestudents/internati<br>our International Student Program directly at: 323                                                                                                    | nd at:<br>onal/requirements.htm . You can also contact<br>i-265-8796, or via email: elac_iso@elac.edu                     |
|            | All documents must be translated into English and email: elac_iso@elac.edu for admission evaluatio                                                                                                    | d can be scanned/emailed to our department<br>n purpose.                                                                  |
|            | The decision regarding your admission will be det<br>receives all supporting documents and the applica                                                                                                    | termined once the International Student Program ation fee.                                                                |
|            | All original forms & documents will be required to admission offer. Our college address:                                                                                                    | be mailed to our office once you are given an                                                                             |
|            | East Los Angeles (                                                                                                    | Community College                                                                                                    |
|            | International Studen                                                                                                    | its Program (G1-101)                                                                                                    |
| Click Here | 1301 Avenida                                                                                                    | Cesar Chavez                                                                                                    |
|            | Monterey Park,                                                                                                    | CA 91754 USA                                                                                                    |
|            | CLICK HERE TO BE                                                                                                    | EGIN APPLICATION                                                                                                    |

Click on "Create an Account" if you do not already have an OpenCCC account.

|                                   | plication                                                                                                    |
|-----------------------------------|----------------------------------------------------------------------------------------------------|
| Before applying a                 | is an international student, you must first have an OpenCCC Account.                                                                                                    |
| The OpenCCC singl                 | e sign-in account allows you to access the online services of the California Community Colleges.                                                                                   |
| OpenCCC is a servi<br>and secure. | ce of the California Community Colleges Chancellors Office. The information in your account is kept privat                                                                         |
| Click Here                        | Create an Account or Sign In                                                                                                    |
|                                   | <b>Note:</b> OpenCCC is a new systemwide account.<br>Accounts from our previous application system are not available.<br>Please create an account if you have not already done so. |
|                                   |                                                                                                    |
|                                   |                                                                                                    |
|                                   |                                                                                                    |

Read the direction on the importance of the email account, then click to begin.

Click on "Begin Creating My Account" to begin creating an OpenCCC account.

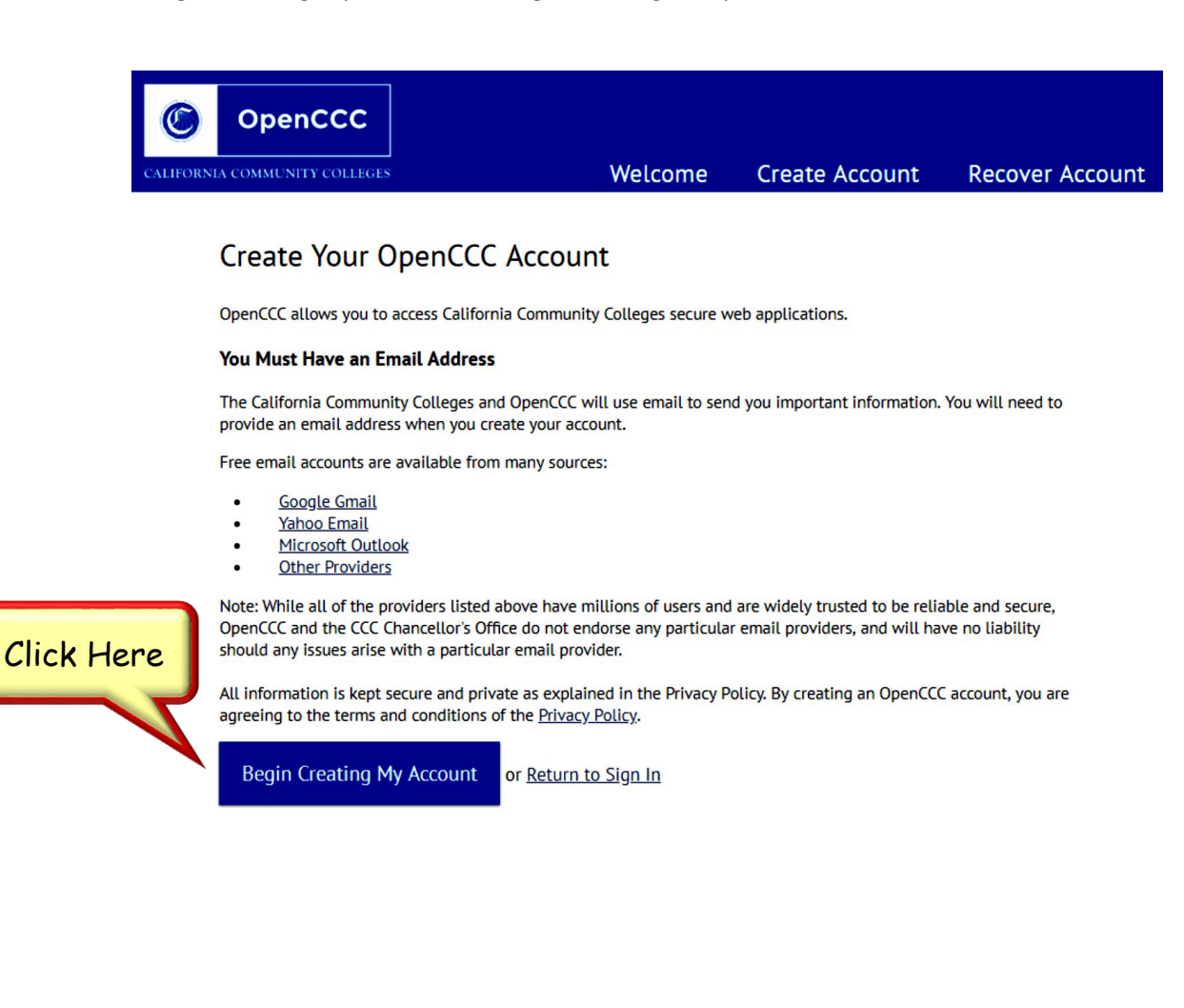

Enter all applicable personal information and click "Continue". Please make sure information is accurate.

|           | © OpenCCC                                                                                                    |
|-----------|----------------------------------------------------------------------------------------------------|
|           | CALIFORNIA COMMUNITY COLLEGES Welcome Create Account Recover Account                                                                                                    |
|           | Create Account Cambiara español Personal Information - Page 1 of 3                                                                                                    |
|           | Legal Name                                                                                                    |
|           | Enter your legal name as it appears on official documents such as your government issued ID.                                                                                                    |
|           | First Name  Check this box if you do not have a first name                                                                                                    |
|           | Middle Name                                                                                                    |
|           | Last Name                                                                                                    |
|           | Suffix None Y                                                                                                    |
|           | Ves No Do you have a previous name (such as a maiden name)?                                                                                                    |
|           | <sup>O</sup> Yes <sup>O</sup> No Do you have a preferred name that is different than your legal and/or previous name?                                                                                                    |
|           |                                                                                                    |
|           | Date of Birth This information is used for protection of minors in online transaction environments, as well as to differentiate between persons having the same name. It is also used to                                                                                                    |
|           | comply with state and federal law pertaining to residency, guardianship, and admission of minors to college. This information will not be used in making admissions decisions except as permitted by law.                                                                                                    |
|           | Month     Day     Year       Date of Birth     Select ▼     Select ▼                                                                                                    |
|           | Month Day Year                                                                                                    |
|           |                                                                                                    |
|           | Social Security Number                                                                                                    |
|           | The Social Security number is used as a means of identifying student records and to facilitate financial aid.                                                                                                    |
|           |                                                                                                    |
|           | The Social Security Number is required to claim tax credits for higher education costs known as the American Opportunity Tax Credit in accordance with the Taxpayer Relief Act of 1997.<br>Federal law requires the California Community Colleges to provide specific information to the Internal Revenue Service (IRS) for the purpose of filing an information return (IRS Form 1098-T<br>Turbion Statement) for each student in attendance, with a few executions. |
|           | The information required by the IRS includes the student's name, address. Social Security Number (SSN) or <u>Taxoaver Identification Number</u> (TIN/TTIN), and enrollment status, as well as the amount of tuition paid or billed, and scholarships received. (26 CF.R. 1-60505-1(b)(2)(i).)                                                                                                    |
|           | Failure to provide a correct Social Security Number or TIN while claiming tax credits for specified education expenses may result in a penalty levied against the student by the IRS in the amount of \$100, per year, until the missing or incorrect information is provided (26 CF.R. 1-60505-1(a)(4)).                                                                                                    |
|           | In addition, California Education Code sections 68041 and 70901(b)(7) authorizes the California Community Colleges Chancellor's Office (CCCCO) to collect information you submit through the<br>OpenCCC Online Student Account and CCCApply Online Application for Admission for the purposes of completing and submitting California College admission applications and financial aid on<br>your behalf.                                                             |
|           | Further, information acquired by the CCCCO is subject to the limitations set forth in the Information Practices Act of 1977 (Title 1.8 (commencing with Section 1798) of Part 4 of Division 3 of the Civil Code). Compliance with these laws is identified in the <u>Privacy Policy</u> .                                                                                                    |
|           | Please indicate the type of number:                                                                                                    |
|           | Social Security Number I axpayer Identification Number By providing my Social Security Number (or Taxpayer Identification Number) below, or indicating that I do not have a Social Security Number or decline to provide                                                                                                    |
|           | one at this time, I confirm that I have read and understand the federal regulations provided above, and the state regulations provided in the <u>Privacy Policy</u> .<br>Your Social Security Number must be accurate to ensure the integrity of your permanent record and to avoid potential penalties imposed by the IRS for providing                                                                                                    |
|           | an incorrect number. Social Security Number or Taxpaver Identification Number                                                                                                    |
|           |                                                                                                    |
|           | Repeat Social Security Number or Taxpayer Identification Number                                                                                                    |
| Click Her | Check this box if you do not have a Social Security Number or Taxpayer Identification Number, or decline to provide one at this time.                                                                                                    |
|           | this box.                                                                                                    |
|           |                                                                                                    |
|           | Continue or <u>Cantel</u>                                                                                                    |
| Ī         |                                                                                                    |
|           | A Service Of The Terms of Use Privacy Policy Accessibility Help<br>CALIFORNIA COMMUNITY COLLEGES<br>CHANCELLORS OFFICE Copyright 2012-2018 by Galifornia Community Colleges Chancellor's Office                                                                                                    |
|           |                                                                                                    |

Please continue to enter additional requested information and click "Continue".

|                                                                                                    |                                                                                                    |                                        |                          |                    |                    |                      |                     | Weld                          | ome                   | Create A                      | ccount                           | Recov                   | er Account |
|----------------------------------------------------------------------------------------------------|----------------------------------------------------------------------------------------------------|----------------------------------------|--------------------------|--------------------|--------------------|----------------------|---------------------|-------------------------------|-----------------------|-------------------------------|----------------------------------|-------------------------|------------|
| Create Account<br>Contact Information - Pa                                                                     | ge 2 of 3                                                                                               |                                        |                          |                    |                    |                      |                     | , new                         |                       | I                             | Cambiar a e                      | spañol                  |            |
| Email<br>An email address is required f<br>Email Address<br>Repeat Email Address                               | or important massages, including in                                                                     | information abou<br>]<br>]             | t college admission      | and registration.  | Please enter an ei | nail address that ;  | ou check regularly  |                               |                       |                               |                                  |                         |            |
| Telephone<br>Text messaging may be used to<br>aboropriate box(es).                                             | y OpenCCC and individual colleges                                                                       | s in situations su                     | ch as account recov      | ery, class cancela | tions, and emerge  | ncy notifications. I | f you would like to | receive text messe            | gas on you            | r phone(s), plea              | ise check the                    |                         |            |
| Main Telephone Number                                                                                          | <b>.</b>                                                                                                | Extension                              | its                      |                    |                    |                      |                     |                               |                       |                               |                                  |                         |            |
| Second Telephone Number                                                                                        | I authorize text messages to                                                                            | to the telephon<br>Extension           | e number above, a<br>its | and accept respo   | onsibility for any | charges that res     | ult.                |                               |                       |                               |                                  |                         |            |
| Permanent Address My permanent address I have no permanent ad<br>International, F1, M1, or I<br>Street Address | is outside the United States.<br>Idress because I am currently ho<br>I visa students MUST provide a per | omeless.<br>rmanent address.<br>]<br>] |                          |                    |                    |                      |                     |                               |                       |                               |                                  |                         |            |
| City<br>State<br>ZIP Code                                                                                      | Include apartment number or suits                                                                       | 」<br>₩<br>▼                            |                          |                    |                    |                      |                     |                               |                       |                               |                                  |                         |            |
| Continue or <u>Cancel</u>                                                                                      | Click H                                                                                                 | lere                                   |                          |                    |                    |                      |                     |                               |                       |                               |                                  |                         |            |
| Inter Of The<br>NUFORMIA COMMUNITY COLLEGES<br>HANGELLORS OFFICE                                               |                                                                                                    |                                        |                          |                    |                    |                      |                     | Terms of Use<br>Copyright 205 | Priva<br>12-2018 by G | cy Palicy<br>Alfonie Communit | Accessibili<br>ty Colleges Chara | ty H<br>xellor's Cffice | Halp       |

Next, create your OpenCCC account username and password and security questions. Write down your username and password. Click the "I'm not a robot" box, then click "Create My Account".

| MUNITY COLLEGES                                                                                                    |                                                                                                    |                                                                    |                                          | Welcome                              | Create Account                                    |
|----------------------------------------------------------------------------------------------------|----------------------------------------------------------------------------------------------------|--------------------------------------------------------------------|------------------------------------------|--------------------------------------|---------------------------------------------------|
| Create Account                                                                                                    |                                                                                                    |                                                                    |                                          |                                      | Cambiar a                                         |
| Security and Credent                                                                                                    | ials - Page 3 of 3                                                                                                    |                                                                    |                                          |                                      |                                                   |
| Username and Pass                                                                                                    | word                                                                                                    |                                                                    |                                          |                                      |                                                   |
| To enable you to sign in l                                                                                                    | atar, you must choosa a uniqua usemam                                                                                                    | for your account.                                                  |                                          |                                      |                                                   |
| Usemame                                                                                                    |                                                                                                    |                                                                    |                                          |                                      |                                                   |
|                                                                                                    | Minimum 6 characters (letters, nur                                                                                                    | bers, special characters)                                          |                                          |                                      |                                                   |
| Password                                                                                                    |                                                                                                    |                                                                    |                                          |                                      |                                                   |
|                                                                                                    | 7 to 20 characters (letters and at la                                                                                                    | ast one number}                                                    |                                          |                                      |                                                   |
| Repeat Password                                                                                                    |                                                                                                    |                                                                    |                                          |                                      |                                                   |
|                                                                                                    | <ul> <li>Be sure to record your usernam</li> <li>Please do not share your accourt</li> </ul>                                                                                                    | and password for later use.<br>t with others, even family members. |                                          |                                      |                                                   |
|                                                                                                    | 2                                                                                                    |                                                                    |                                          |                                      |                                                   |
|                                                                                                    |                                                                                                    |                                                                    |                                          |                                      |                                                   |
| Security PIN                                                                                                    |                                                                                                    |                                                                    |                                          |                                      |                                                   |
| For additional security, pl                                                                                                    | aase creata a 4-digit Personal Identifica                                                                                                    | on Number (PIN) for your account. Enter your PIN twic              | to make sure you type it correctly.      |                                      |                                                   |
| PIN                                                                                                    |                                                                                                    |                                                                    |                                          |                                      |                                                   |
| Repeat PIN                                                                                                    |                                                                                                    |                                                                    |                                          |                                      |                                                   |
|                                                                                                    |                                                                                                    |                                                                    |                                          |                                      |                                                   |
| Security Questions                                                                                                    |                                                                                                    |                                                                    |                                          |                                      |                                                   |
| If you forget your usernar                                                                                                    | ne or pessword, or if you went to change                                                                                                    | your password or PIN, you will be asked one or more o              | f your personal security question. Pleas | e select three security questions yo | u would like to be asked, and a                   |
| j your answers to those do                                                                                                    | asciults.                                                                                                    |                                                                    |                                          |                                      |                                                   |
| First Face site Oursting                                                                                                    |                                                                                                    |                                                                    |                                          |                                      |                                                   |
| First Security Question                                                                                                    | uestion —                                                                                                    |                                                                    |                                          |                                      | <b>T</b>                                          |
| First Security Question<br>— Please Choose a Question<br>Answer to the First Sec                                                                                                    | uestion —<br>urity Question                                                                                                    |                                                                    |                                          |                                      | Ŧ                                                 |
| First Security Question                                                                                                    | uestion —<br>urity Question                                                                                                    |                                                                    |                                          |                                      | T                                                 |
| First Security Question - Please Choose a Q Answer to the First Sec Second Security Questi                                                                                                    | uestion —<br>urity Question<br>on                                                                                                    |                                                                    |                                          |                                      | <b>T</b>                                          |
| First Security Question Please Choose a Q Answer to the First Sec Second Security Questi Please Choose a Q Answer to the Second 1                                                                                                    | uestion —<br>urity Question<br>on<br>uestion —<br>Genuity Direction                                                                                                    |                                                                    |                                          |                                      | ▼<br>                                             |
| First Security Question<br>– Please Choose a Q<br>Answer to the First Sec<br>Second Security Question<br>– Please Choose a Q<br>Answer to the Second S                                                                                                    | uestion —<br>unity Question<br>on<br>uestion —<br>Gecurity Question                                                                                                    |                                                                    |                                          |                                      | ¥<br><br>¥                                        |
| First Security Question<br>— Please Choose a Q<br>Answer to the First Sec<br>Second Security Questi<br>— Please Choose a Q<br>Answer to the Second S<br>—<br>Third Security Question                                                                                                    | uestion —<br>unity Question<br>on<br>uestion —<br>iecurity Question                                                                                                    |                                                                    |                                          |                                      | ▼<br><br>▼                                        |
| First Security Question<br>- Please Choose a Q<br>Answer to the First Sec<br>Second Security Questi<br>- Please Choose a Q<br>Answer to the Second S<br>- Third Security Question<br>- Please Choose a Q                                                                                                    | uestion —<br>urity Question<br>on<br>uestion —<br>iecurity Question<br>n<br>uestion —                                                                                                    |                                                                    |                                          |                                      | ▼<br>▼                                            |
| First Security Question<br>— Please Choose a Q<br>Answer to the First Sec<br>— Please Choose a Q<br>Answer to the Security Question<br>— Please Choose a Q<br>— Third Security Question<br>— Please Choose a Q<br>Answer to the Third Sec                                                                                                    | uestion —<br>urity Question<br>on<br>uestion —<br>iecurity Question<br>uestion —<br>curity Question                                                                                                    |                                                                    |                                          |                                      | ▼<br>▼<br>▼                                       |
| First Security Question - Please Choose a Q Answer to the First Sec - Please Choose a Q Answer to the Second S - Please Choose a Q Answer to the Second S - Please Choose a Q Answer to the Third Sec                                                                                                    | uestion –<br>urity Question<br>on<br>uestion –<br>iecurity Question<br>uestion –<br>curity Question                                                                                                    |                                                                    |                                          |                                      | ▼<br>▼<br>▼                                       |
| First Security Question<br>- Please Choose a Q<br>Answer to the First Sec<br>Second Security Question<br>- Please Choose a Q<br>Answer to the Second S<br>- Please Choose a Q<br>Answer to the Third Sec<br>- Please Choose a Q                                                                                                    | uestion –<br>unity Question<br>on<br>uestion –<br>iecurity Question<br>uestion –<br>curity Question                                                                                                    |                                                                    |                                          |                                      | ▼<br>▼<br>▼                                       |
| First Security Question Please Choose a Q Answer to the First Sec Second Security Question Please Choose a Q Answer to the Second S Third Security Question Please Choose a Q Answer to the Third Security Question International Security Question International Security Reserves International Security Reserves International Security Reserves International Security Reserves International Security Reserves International Security Reserves International Security Reserves International Security Reserves International Security Reserves International Security Reserves Internatio | uestion<br>unity Question on uestion iecurity Question uestion curity Question                                                                                                    |                                                                    |                                          |                                      | Ψ<br>                                             |
| First Security Question Please Choose a Q Answer to the First Sec Second Security Question Please Choose a Q Answer to the Second S Third Security Question Please Choose a Q Answer to the Third Security Question Immot a robot                                                                                                    | uestion<br>unity Question<br>on<br>uestion<br>iecurity Question<br>uestion<br>curity Question<br>curity Question                                                                                                    |                                                                    |                                          |                                      | Y       Y       Y       Y       Y       Y       Y |
| First Security Question Please Choose a Q Answer to the First Sec Second Security Questi Please Choose a Q Answer to the Second S Third Security Question Please Choose a Q Answer to the Third Sec Immediate The Third Security Choose a Q Immediate The Third Security Choose a Q Immediate The Third Security Choose a C Immediate The Third Security Choose a C Immediate The Third Security Choose a C Immediate The Third Security Choose a C Immediate The Third Security Choose a C Immediate The Third Security Choose a C Immediate The Third Security Choose a C Immediate  | uestion<br>unity Question<br>on<br>uestion<br>iecurity Question<br>uestion<br>curity Question<br>curity Question                                                                                                    |                                                                    |                                          |                                      | ▼                                                 |
| First Security Question Please Choose a Q Answer to the First Sec Second Security Questi Please Choose a Q Answer to the Second S Third Security Question Please Choose a Q Answer to the Third Security Question In not a robot Create My Account                                                                                                    | uestion<br>unity Question<br>on<br>uestion<br>iecurity Question<br>uestion<br>curity Question<br>curity Question<br>a<br>uestion<br>curity Question<br>a<br>uestion<br>curity Question<br>a<br>uestion<br>curity Question<br>a<br>a<br>a<br>a<br>a<br>a<br>a<br>a<br>a<br>a<br>a<br>a<br>a                                                                                                    |                                                                    |                                          |                                      | ▼                                                 |
| First Security Question Please Choose a Q Answer to the First Sec Second Security Questi Please Choose a Q Answer to the Second S Third Security Question Please Choose a Q Answer to the Third Sec Immod a robot Greate My Account                                                                                                    | uestion<br>urity Question on uestion iecurity Question uestion curity Question uestion curity Question or Cartol                                                                                                    |                                                                    |                                          |                                      | ▼                                                 |
| First Security Question Please Choose a Q Answer to the First Sec Second Security Quest Please Choose a Q Answer to the Second S Third Security Question Please Choose a Q Answer to the Third Security Question Immode a robot Create My Account                                                                                                    | uestion unity Question on uestion iecurity Question uestion curity Question uestion curity Question or cencel or cencel                                                                                                    |                                                                    |                                          |                                      | ▼                                                 |
| First Security Question Please Choose a Q Answer to the First Sec Construction Please Choose a Q Answer to the Second Security Question Third Security Question Please Choose a Q Answer to the Third Security Question Third Security Question Create My Account Create My Account                                                                                                    | uestion unity Question on uestion iecurity Question uestion curity Question uestion curity Question or or Cancel or Cancel                                                                                                    |                                                                    |                                          |                                      | ▼                                                 |
| First Security Question Please Choose a Q Answer to the First Sec Second Security Question Please Choose a Q Answer to the Second S Third Security Question Please Choose a Q Answer to the Third Security Question Third Security Question Third security Question Create My Account Create My Account I'm not a robot                                                                                                    | uestion unity Question on uestion iecurity Question uestion curity Question uestion curity Question on on on on on on on on on on on on o                                                                                                    | You must check the                                                 | "I'm not a robot                         | " box before cli                     | v<br>v<br>v<br>v                                  |
| First Security Question Please Choose a Q Answer to the First Sec Second Security Question Please Choose a Q Answer to the Second S Third Security Question Please Choose a Q Answer to the Third Security Question Find Security Question Create My Account Create My Account I'm not a robot                                                                                                    | uestion unity Question on uestion iecurity Question uestion curity Question curity Question or curity Question or curi | You must check the                                                 | "I'm not a robot                         | " box before cli                     | v<br>v<br>v<br>v<br>cking on the                  |
| First Security Question Please Choose a Q Answer to the First Sec Second Security Question Please Choose a Q Answer to the Second S Third Security Question Please Choose a Q Answer to the Third Se Create My Account I'm not a robot Tim not a robot                                                                                                    | uestion unity Question on uestion iecurity Question uestion curity Question uestion curity Question or Cancel                                                                                                    | You must check the<br>My Account". Note                            | "I'm not a robot                         | " box before cli<br>ies, such as Chi | v v v v v v v cking on the na, firewalls of       |

A Service Of The California Community Colleges Chancellor's Office An Account Created confirmation with your CCCID will appear. Write down your CCCID.

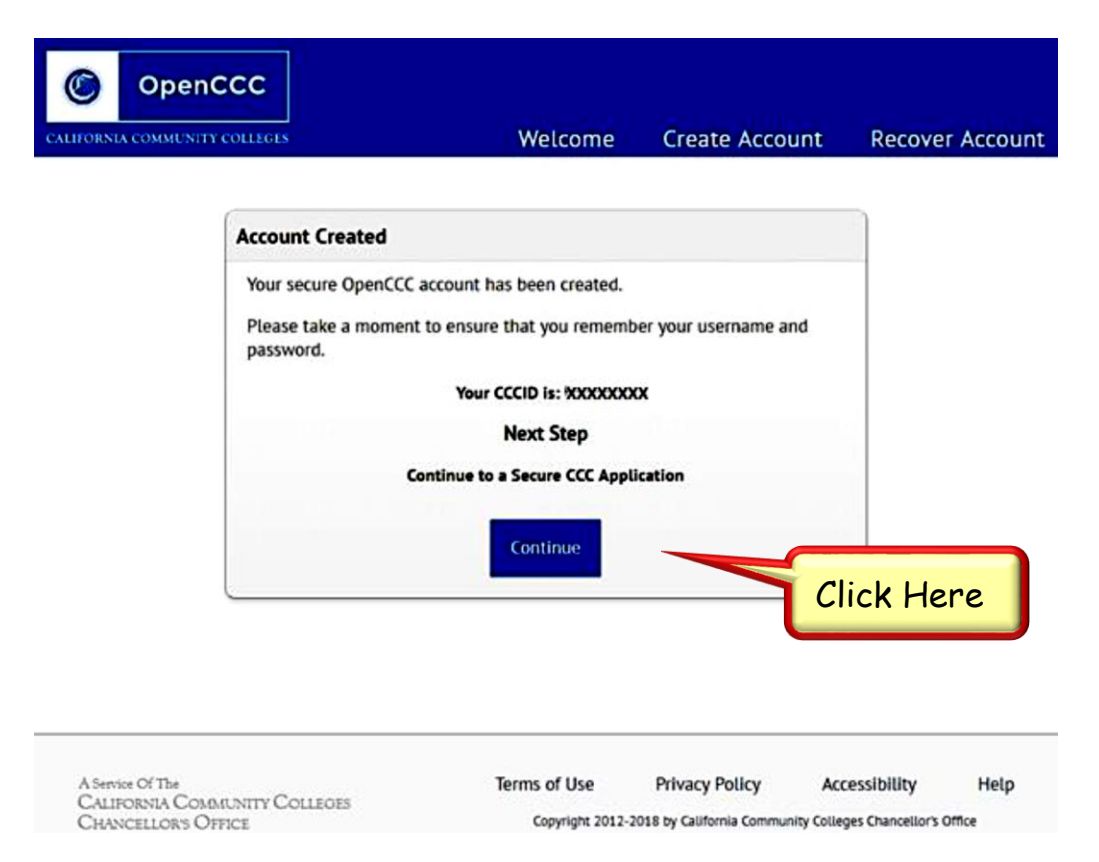

Click on the "Continue" button to navigate to the OpenCCC page. (See Step 2)

You will also receive an Account Created confirmation email in the next couple hours with your CCCID. The email will be sent to your personal email address that you had entered on your application.

| New OpenCCC Account Creation                                                                                                    |                                                                                            |
|----------------------------------------------------------------------------------------------------|--------------------------------------------------------------------------------------------|
| Inbox                                                                                                    |                                                                                            |
| support@openccc.net<br>to XXXXXXXXXXXXXXXXXXXXXXXXXXXXXXXXXXX                                                                                                    | Tue, Oct 16, 5:22 PM (8 days ago)                                                          |
| October 16, 2018<br>Dear Xxxxxxx Xxxxxxx                                                                                                    |                                                                                            |
| Congratulations on successfully creating your OpenCCC Account                                                                                                    | t.                                                                                         |
| Your CCCID is: XXXXXXX.                                                                                                    |                                                                                            |
| Your CCCID allows you to access the online services of the Califor<br>secure, single sign-on account.                                                                                                    | ornia Community Colleges using a private,                                                  |
| The CCCID is your global California Community Colleges ID and I<br>records across all California Community Colleges that you may a                                                                                                    | helps track your enrollment and academic<br>attend throughout your academic career.        |
| You may be assigned a local Student ID by the college you are a                                                                                                    | ttending.                                                                                  |
| To confirm your college student ID, please contact your college                                                                                                    | directly.                                                                                  |
| Self-Service Account Recovery                                                                                                    |                                                                                            |
| User self-service account recovery is available at OpenCCC.net                                                                                                    |                                                                                            |
| Need Help?                                                                                                    |                                                                                            |
| California Community Colleges Help Desk     Toll Free: 1-877-247-4836     Email: <u>support@openccc.net</u> <u>CCCHelp.info</u> is a 24/7, on-demand, community-powered, su     online support to students as they apply to college and navig | pport site that provides official FAQs and<br>ate the California Community College system. |
| We hope you enjoy your California Community College experier                                                                                                    | nce.                                                                                       |
| Thank you!                                                                                                    |                                                                                            |

CCC Technology Center

On the top right of the OpenCCC screen, click on "Sign In To OpenCCC".

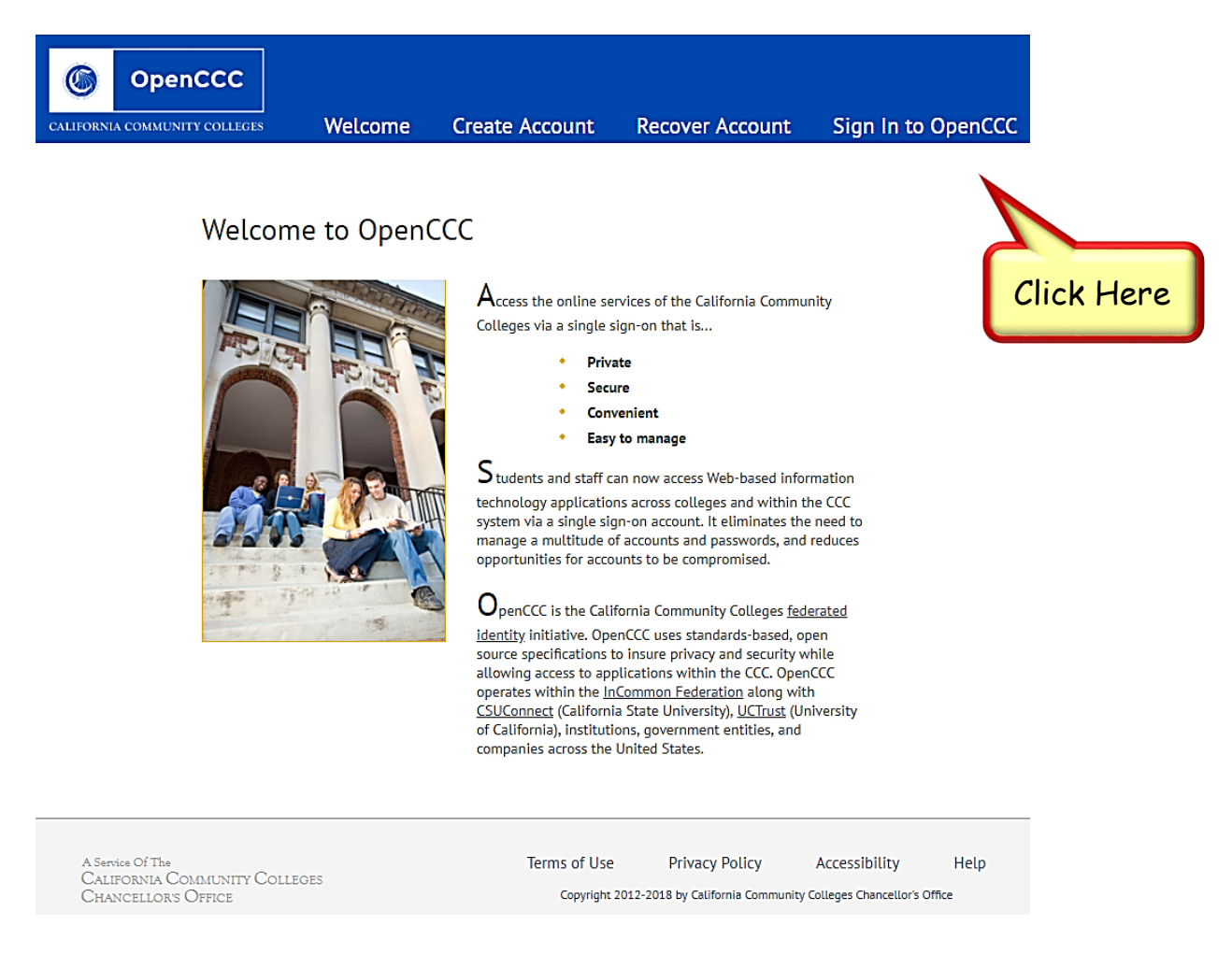

Enter your OpenCCC Username and Password and click on "Sign In".

| ALIFORNIA  | COMMUNITY COLLEGES      |                         |                |            |
|------------|-------------------------|-------------------------|----------------|------------|
| continue   | e to a California Commu | nity College secure web | o application, |            |
|            | _                       |                         |                |            |
| Sign In    | n Forgot?               |                         |                |            |
| Us         | sername                 |                         |                |            |
| P          | assword                 |                         | Sign In        |            |
|            | Create                  | a New Account           |                | Click Here |
| S          | π.                      |                         |                |            |
| ALIFORNI   | INCOMMUNITY COLLEGI     | ES                      |                |            |
| ALL LUCLEL |                         |                         |                |            |

You will automatically be forwarded to the ELAC International Application page. Click on "Start A New International Application".

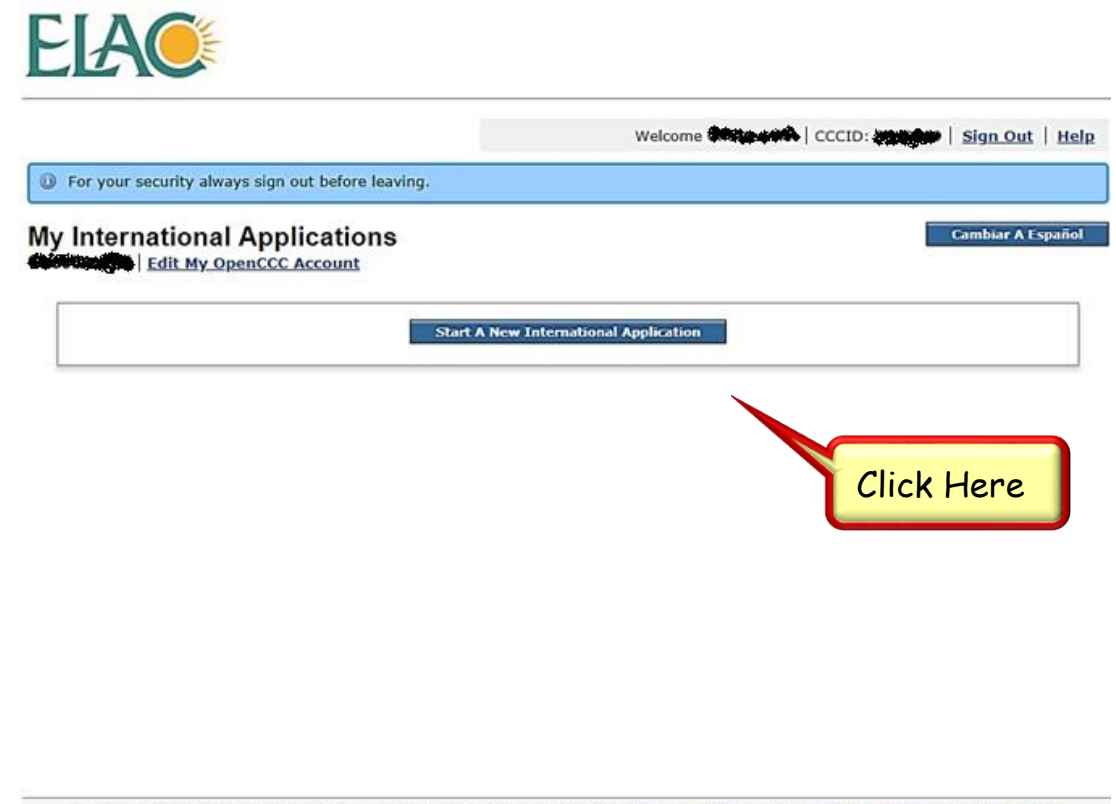

Copyright 2012-2018 by California Community Colleges Chancellor's Office | Terms of Use | Privacy Policy | Accessibility | Help

Enter all applicable information and click "Continue". Repeat for all tabs listed on left column.

|                                | Welcome 你买卖的资源第一CCCID: 创新家族   <u>Sign Out</u>       | My Applications | Help    |
|--------------------------------|-----------------------------------------------------|-----------------|---------|
| Enrollment                     | Welcome to the Application for Admission to College | Cambiar A Españ | ol      |
| Account/Address<br>Information | Enrollment Information                              |                 |         |
| Contact                        | Term Applying For<br>Select                         | •               |         |
| Education                      | Educational Goal                                    | •               |         |
| Visa/Dependents                | Intended Major or Program of Study                  |                 |         |
| Demographic<br>Information     | Select                                              | .▼              |         |
| Consent                        | Save                                                | Continue        | ]       |
| Review<br>Application          |                                                     |                 |         |
| Submit                         |                                                     |                 | Click H |

Copyright 2012-2018 by California Community Colleges Chancellor's Office | Terms of Use | Privacy Policy | Accessibility | Help

Make sure you check all your information for accuracy in the "Review Application" section.

ELAC

|                               |     |                             | Welcome Could Force Force Force Force Force Force Force Force                                                                                                    |
|-------------------------------|-----|-----------------------------|----------------------------------------------------------------------------------------------------|
| Enrollment<br>Information     | -   | Review International A      | Application Cambiar A España                                                                                                    |
| ccount/Address<br>Information | ~   |                             | Please confirm your application is complete and accurate at the bottom of this page.<br>Note: All tabs must be checked complete before you can confirm.                                                                                                    |
| Contact                       | ~   | Enrollment Information      |                                                                                                    |
|                               |     | Term                        | Fall 2019                                                                                                    |
| Education                     | ~   | Educational Goal            | Obtain an associate degree and transfer to a 4-year institution                                                                                                    |
|                               |     | Major/Program area of study | Accounting - Associate of Arts Degree                                                                                                    |
| risa/Dependents               | ~   | Intended Major Goal         |                                                                                                    |
| Supplemental<br>Questions     | ~   | Account/Address             |                                                                                                    |
| Demographic                   | 5   | OpenCCC Account             |                                                                                                    |
| Information                   |     | Name                        |                                                                                                    |
| Consent                       | ~   | Permanent Address           |                                                                                                    |
| Review<br>Application         | >   | Previous Name               |                                                                                                    |
|                               |     | Preferred Name              |                                                                                                    |
| Application                   |     | Main Phone                  |                                                                                                    |
|                               | -   | Second Phone                |                                                                                                    |
|                               |     | Email                       |                                                                                                    |
|                               |     | Social Security Number      | Not Provided                                                                                                    |
|                               |     | Date of Birth               |                                                                                                    |
|                               |     |                             |                                                                                                    |
|                               |     | Current Mailing Address     |                                                                                                    |
|                               |     | Same as My Account          |                                                                                                    |
|                               |     | Non U.S. Permanent Home A   | ddress                                                                                                    |
|                               |     |                             |                                                                                                    |
|                               |     | Demographic Information     |                                                                                                    |
|                               |     | Gender                      |                                                                                                    |
|                               |     | Primary Language            |                                                                                                    |
|                               |     | Country of Birth            |                                                                                                    |
|                               |     | Country of Citizenship      |                                                                                                    |
|                               |     | Hispanic/Latino             |                                                                                                    |
|                               |     | Race                        |                                                                                                    |
|                               |     |                             |                                                                                                    |
|                               |     | Consent                     |                                                                                                    |
|                               |     | No                          | I authorize the Chancellor's Office, California Community Colleges, and the community colleges I am attending to release<br>personal information contained in my education records, including my Social Security Number, for the purposes described in<br>the Full Statement of Consent. |
|                               | 1   |                             | I Have Reviewed This Application And Confirm It Is Complete And Accurate                                                                                                    |
|                               | lic | Copyright 2012-2018 by C    | nia Community Colleges Chancellor's Office   <u>Terms of Use</u>   <u>Privacy Policy</u>   <u>Accessibility</u>   <u>Help</u>                                                                                                    |

Click on the small box to verify that you agree with the statements and click "Submit My Application".

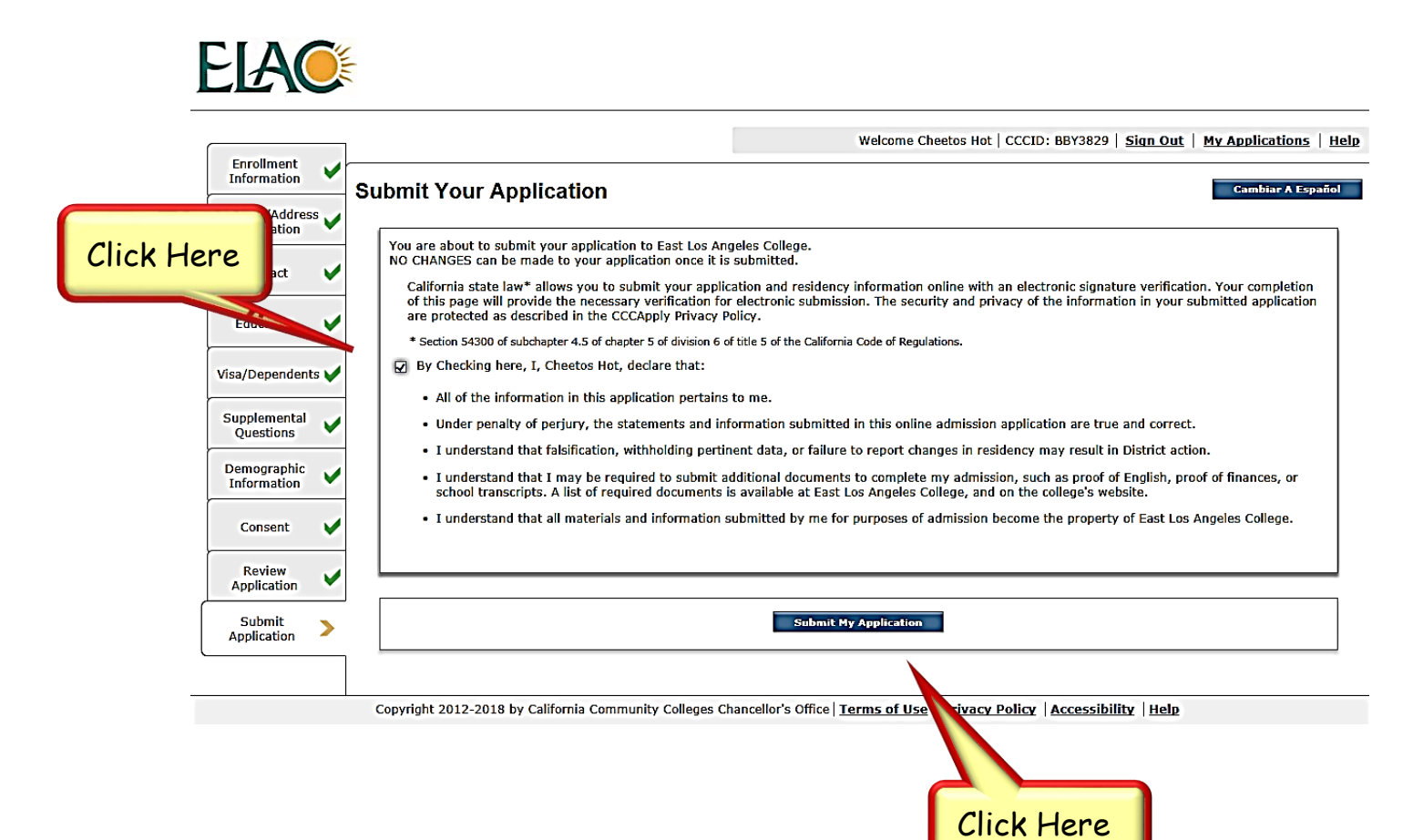

After you submit your ELAC application, you will receive a confirmation number starting with "INT-". Write down your confirmation number somewhere that is easy for you to find. Next, click "Finish".

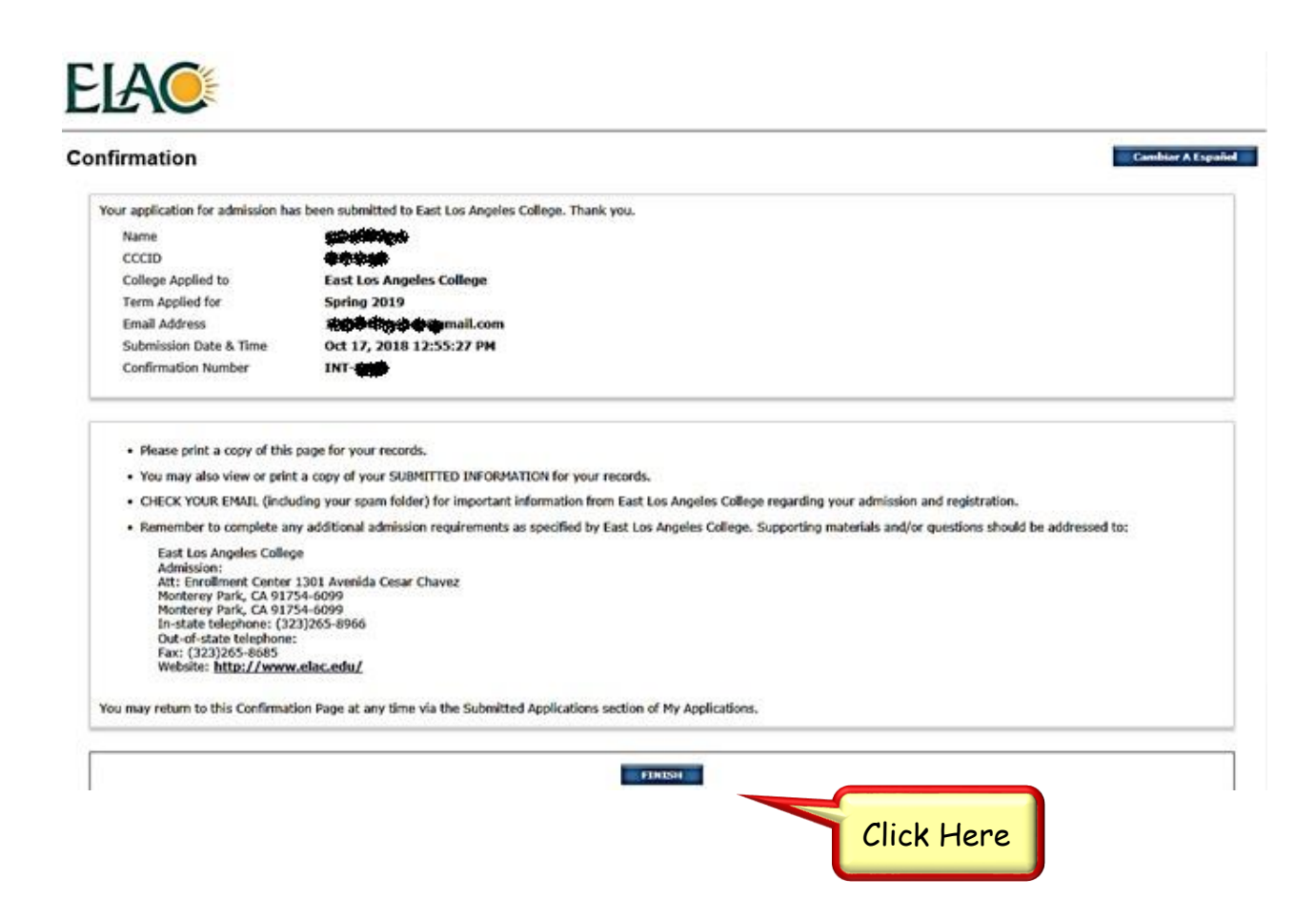

You will be forwarded back to your OpenCCC account page. You will see the application listed on your Applications page with your confirmation.

|                                            |                                        |                                       | Welcome Weichert   CC | CCID: Navactil   Sion Out |
|--------------------------------------------|----------------------------------------|---------------------------------------|-----------------------|---------------------------|
| for your security always sign out before I | leaving.                               |                                       |                       |                           |
| International Application                  | ns                                     |                                       |                       | Combiae A E               |
|                                            |                                        |                                       |                       |                           |
| Edit My OpenCCC Account                    |                                        |                                       |                       |                           |
| Edit My OpenCCC Account                    |                                        | Start A Hew International Application |                       |                           |
| Edit My OpenCCC Account                    |                                        | Start A New International Application |                       |                           |
| Submitted International Applications       |                                        | Start A Hew International Application |                       |                           |
| Submitted International Applications       | S<br>Slons you have already submitted. | Start A New International Application | r applifation,        |                           |

In about 24 hours, you will receive an email confirmation (see picture below) from ELAC to your personal email that was submitted in the online application. The email will contain your **student ID number**, your new **LACCD student email** address and supplemental document checklist. Write your student ID number and LACCD student email address somewhere where you can easily access it. You will be asked for your student ID number for verification purposes. After your full application is complete and you are accepted for admission, email correspondence from LACCD will be sent to your **personal email**.

October 1, 2018

9XXXXXXXX

Dear XXXXXX XXXXX,

Thank you for applying to East Los Angeles College. We are pleased to receive your application for admission for the 2018 Fall term.

Your LACCD Student Identification Number is 9XXXXXXX. You will use this student ID number to log into the student portal which contains all of the tools necessary for registration, financial aid, and fee payments. The portal is available at<u>MyCollege.laccd.edu</u>. Visit the <u>PeopleSoft SIS FAQ</u> site for instructions on how to log into the PeopleSoft portal.

Your LACCD student email address is XXXXXX@student.laccd.edu. This is the official method of communication. All communications will be sent to this email address. Once you log in, you will have the option to forward your LACCD email to a personal email address.

To complete your application, please submit the following documents:

•Financial Affidavit Please complete all sections of the financial affidavit. Incorrect, blank or misleading statements may result in denial or dismissal of your application. Please refer to the International Student Fee Schedule for minimum amount of funds required for each year of study.

•Financial Verification An official bank statement/financial support verification document is required. The document must be in English, in U.S. dollars and issued within the last six months. Refer to your college international student website for detailed information.

•International High School Docs Please submit your official high school or secondary school transcripts to the International Admissions Office. Official transcripts must indicate proof of high school graduation. All records that are not in English must have a certified English translation attached.

•College Transcript Please have your official college transcripts sent to the International Admissions Office directly from college to college. Transcripts hand delivered by a student are not considered official and will not be used to grant college credit. All records that are not in English must have a certified English translation attached. Transcripts from outside the United States must be evaluated by an approved agency as specified in AdministrativeRegulation E-101.

•International Application Fee A non-refundable application fee of \$50.00 must be included with your application. Fee is accepted by money order or cashier's check payable to the College and in U.S. dollars. No personal checks accepted. Credit card payments may be accepted through the student portal beginning June 2017. •Proof of English Proficiency Student must have full English language proficiency. Please visit your college international student website for additional information on English language proficiency. NOTE: All students entering the college will be given an assessment test on campus to determine English and math course placement. Proof of English proficiency does not eliminate the need for campus assessment tests.

•Passport Sized Photo One small photo, approximate size: 1in x 1in

For the most up to date status and details of which documents are missing, please check your To Do list in the student portal.

Thank you,

Office of Admissions and Records Letter Code: AZX

# Step 3: Creating LACCD Student Account

After you submit your online application, you will need to wait 24 hours before you can create your LACCD student online account. Create MyCollege.laccd.edu account:

| SIS MyCollege.laccd.edu<br>CITY<br>EAST | OS ANCEL OF                                                                                        |
|-----------------------------------------|----------------------------------------------------------------------------------------------------|
| HARBOR                                  | Register for Fall 2018 before classes are full!<br>Find classes and enroll under the Academic Menu |
| MISSION                                 | Sign in with your organizational account                                                           |
| PIERCE                                  |                                                                                                    |
| SOUTHWEST                               | Password                                                                                           |
| TRADE-TECH                              | Sign in Click Here                                                                                 |
| VALLEY                                  | 1st time signing in? Click here.<br>Forget your password? Click here.                              |
| WEST                                    | Tell us how we're doing Click here.                                                                |

Click on "1<sup>st</sup> time signing in? Click here." A directions page will pop up.

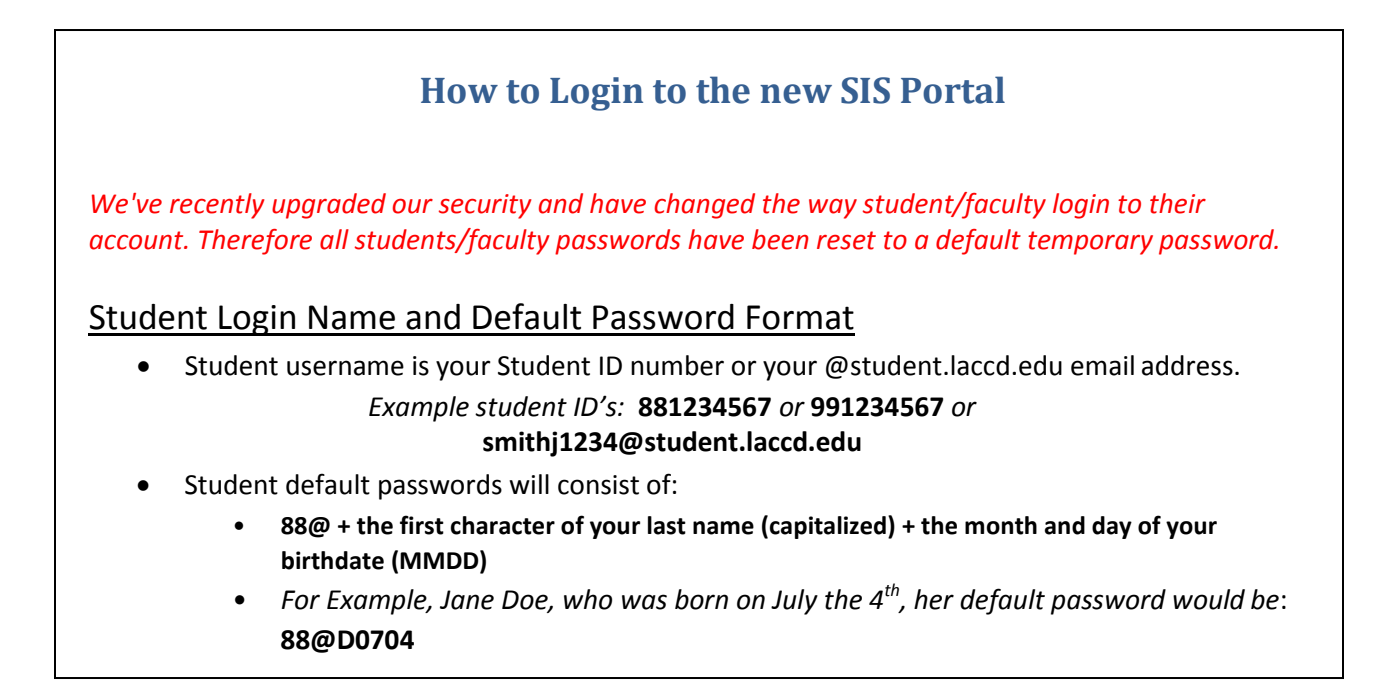

After you login for the 1<sup>st</sup> time, you will be asked to reset your password. Write down your new password somewhere that is easy for you to find.

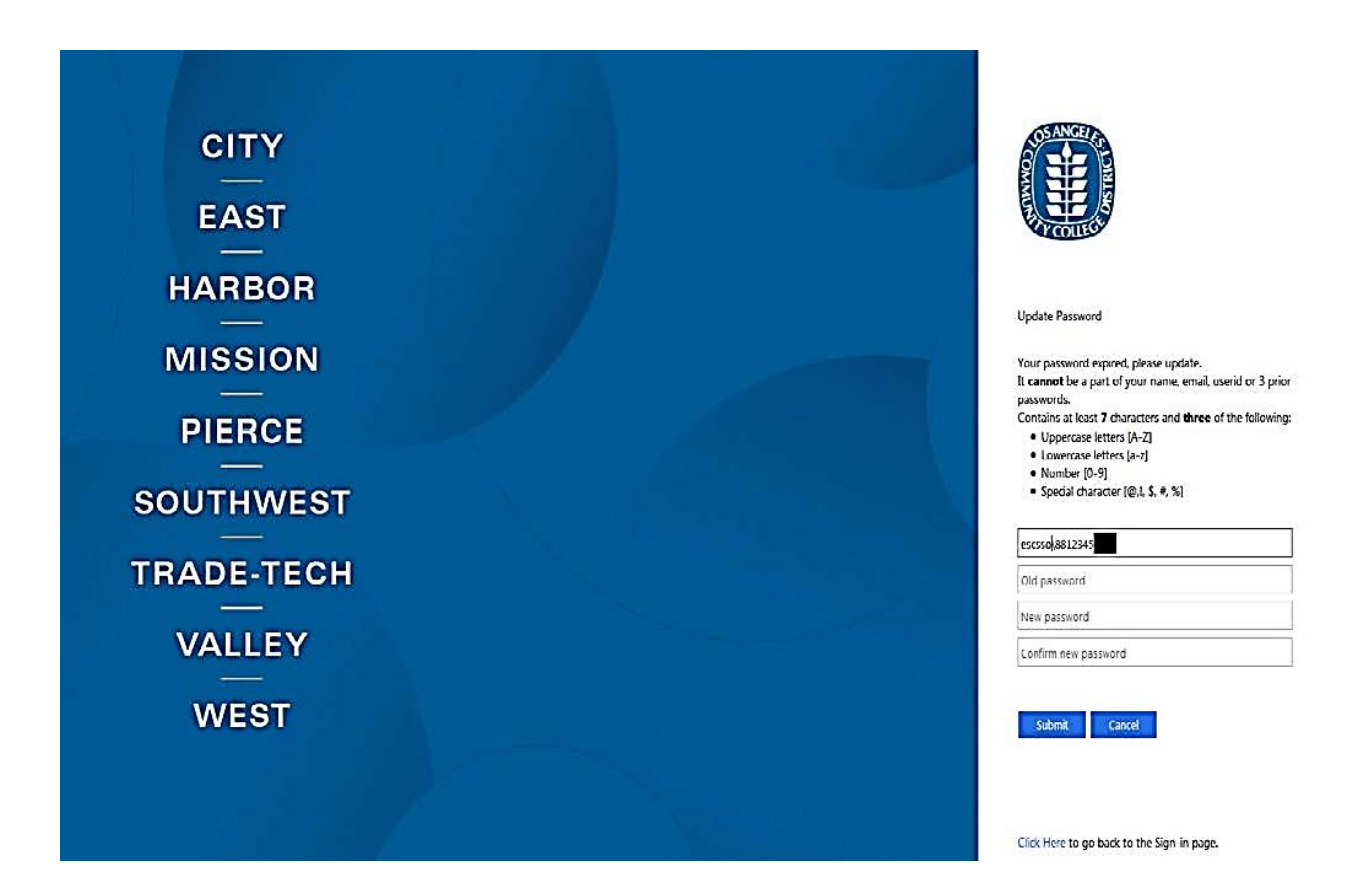

# How to Update your Password

- You will be asked to update your password when you log in for the first time.
- Enter your old password (*Example: 88@A0101*) and new passwords in their respective textboxes.
- New password must contain at least seven alphanumeric characters: <u>numbers, uppercase and</u> <u>lowercase alphabetical characters, and at least one special character.</u>
- Additionally, you may not use your prior three passwords as your new password.
- After successfully updating your password, you will be redirected to the Self Service Password Reset (SSPR) registration page.
  - **IMPORTANT!** Please make sure you register so you can reset your password online.

You will then have to Register your password. Enter your student ID number and your new password and click on "Next". You will need to set up your security questions and answers for verification purposes just in case you get locked out of your account.

| assword Registration:                                                                                                    |                                                                                                    |
|----------------------------------------------------------------------------------------------------|----------------------------------------------------------------------------------------------------|
| If you forget your password, you can reset it yourself without<br>calling your help desk.<br>Login to begin the registration process. | Please enter your user name:<br>Example:<br>Students = 881234567<br>Employees = SmithJ<br>Password:<br>Next |
|                                                                                                    |                                                                                                    |

You will see a confirmation page when you Complete your password registration.

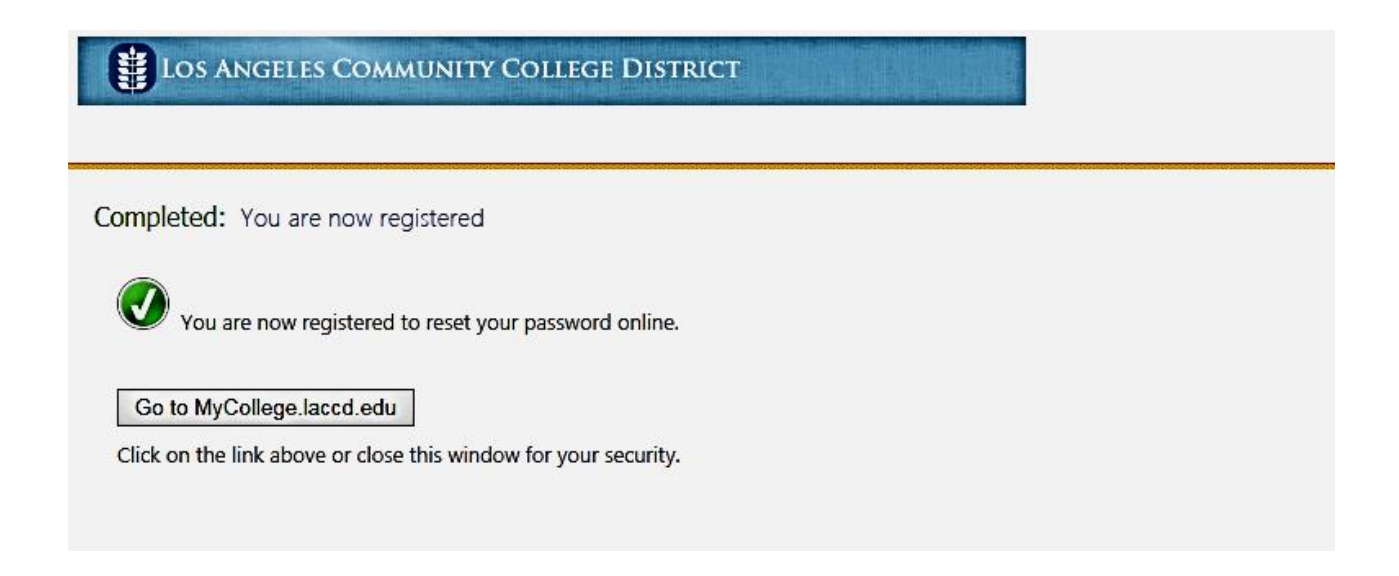

#### Step 4: Submitting Supplemental Admission Documents

The email that was received after completing the ELAC International Student Online Application contained the list of supplemental documents that need to be submitted to the International Student Office. A list of the requirements can also be found at our website: IntAdmit.elac.edu

Submit supplemental documents to ELAC International Student Office. Copies of documents can be emailed or mailed to the office for application processing.

Email: elac\_iso@elac.edu Mailing Address: East Los Angeles College International Student Office 1301 Avenida Cesar Chavez Monterey Park, CA 91754

#### Step 5: Pay Application Fee

Submit application fee payment in MyCollege account. Log into your MyCollege.laccd.edu account. (See Step 3)

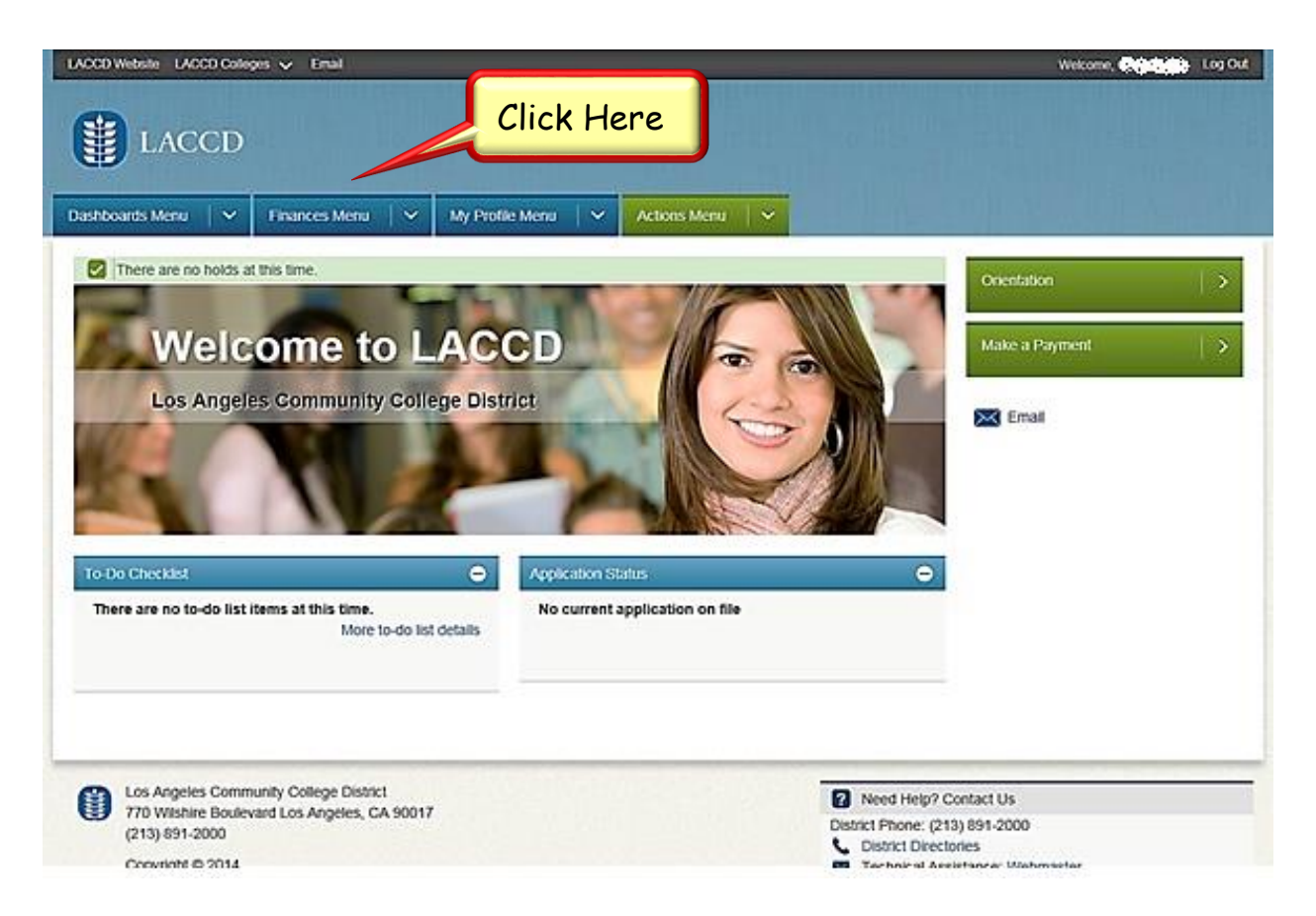

From the MyCollege.laccd.edu homepage, click on the "Finances Menu" tab and click on "Make a Payment".

Enter the application fee payment amount in the box.

| Account Inquiry Electronic Payments/Purchases<br>Make a Payment<br>Specify Payment Amount                                                  |                   |      | <b></b> ® |                | (magnetic state)      |                          |               |                              |
|----------------------------------------------------------------------------------------------------|-------------------|------|-----------|----------------|-----------------------|--------------------------|---------------|------------------------------|
| Account Inquiry Electronic Payments/Purchases Make a Payment Specify Payment Amount                                                        |                   |      |           |                | DO TO L               |                          |               |                              |
| Make a Payment Specify Payment Amount                                                                                                    |                   |      | D         | nts/Purchases  | Electronic Payme      | y )                      | ount Inquiry  | Account Inq                  |
| Specify Payment Amount                                                                                                    |                   |      |           |                |                       |                          | ent           | Make a Payment               |
|                                                                                                    |                   |      |           |                |                       | nount                    | ent Am        | Specify Payment A            |
|                                                                                                    |                   |      |           |                |                       |                          |               | 8 A B                        |
| Listed below are the charges you are allowed to pay online. Your other charges can be paid                                                 |                   |      | bia       | irges can be p | nline. Your other cha | you are allowed to pay o | charges ye    | isted below are the charge   |
| through the Cashiers office or mailed in separately.                                                                                       |                   |      |           |                |                       | mailed in separately.    | s office or r | hrough the Cashiers office   |
|                                                                                                    |                   |      |           |                |                       |                          |               |                              |
| What L Own                                                                                                    |                   |      |           |                | e trasfical           | l D                      | - 7           | Vhat I Owe                   |
| That I Und                                                                                                    | - A. 1.1.4        | 📕 Er | mount     | Payment A      | Charges               | Term                     |               | escription                   |
| Description Term Outstanding Payment Amount Enter Amount                                                                                   | inter Amount Here |      | 23        |                | 50.00                 | 2019 Spring              | District      | A Community College District |
| Description Term Outstanding Payment Amount<br>Charges District 2019 Spring 50.00 Enter Amount                                             | inter Amount Here |      |           |                |                       |                          | allas         | urmony used is US Dellar.    |
| Description Term Outstanding Payment Amount<br>LA Community College District 2019 Spring 50.00 Enter Amount<br>Currency used is US Collar. | Inter Amount Hero |      |           |                |                       |                          | olar.         | arreney ased is our beauti   |
| Description Term Outstanding Payment Amount<br>LA Community College District 2019 Spring 50.00 Enter Amount<br>Currency used is US Dollar. | Inter Amount Her  |      | XT I      | NE             | CANCE                 |                          | olar.         |                              |
| Description Term Outstanding Payment Amount<br>LA Community College District 2019 Spring 50.00 Enter Amount<br>Currency used is US Dollar. | Inter Amount Her  |      | XT        | L NE           | CANCE                 |                          | olar.         |                              |

Click on "Next" after entering amount.

| Dashboards Menu 🛛 🗠                                                                                                    | Finances Menu                                                    | My Profi                                          | le Menu 🛛 🗎 🗠                               | Actions Men | u   ~ | 1 |        |    |
|----------------------------------------------------------------------------------------------------|------------------------------------------------------------------|---------------------------------------------------|---------------------------------------------|-------------|-------|---|--------|----|
|                                                                                                    |                                                                  | go to                                             |                                             | 00          |       |   |        |    |
| Account Inquiry                                                                                                    | ,                                                                | Electronic Paymen                                 | ts/Purchases                                |             |       |   |        |    |
|                                                                                                    |                                                                  |                                                   |                                             |             |       |   |        |    |
|                                                                                                    |                                                                  |                                                   |                                             |             |       |   |        |    |
| Make a Payment                                                                                                    |                                                                  |                                                   |                                             |             |       |   |        |    |
| Make a Payment<br>Specify Payment Am                                                                                                    | ount                                                             |                                                   |                                             |             |       |   |        |    |
| Make a Payment<br>Specify Payment Am                                                                                                    | ount                                                             | AL 100 100 100                                    | 100 - MAL                                   |             |       |   |        |    |
| Make a Payment<br>Specify Payment Am<br>Listed below are the charges yo                                                                                                    | ount                                                             | online. Your other char                           | rges can be paid                            |             |       |   |        |    |
| Make a Payment<br>Specify Payment Am<br>Listed below are the charges yo<br>through the Cashiers office or n                                                                                              | ount<br>ou are allowed to pay a<br>mailed in separately.         | online. Your other char                           | rges can be paid                            | 0           |       |   |        |    |
| Make a Payment<br>Specify Payment Am<br>Listed below are the charges yo<br>through the Cashiers office or n                                                                                              | ount<br>ou are allowed to pay o<br>nailed in separately.         | online. Your other char                           | rges can be paid                            |             |       |   |        |    |
| Make a Payment<br>Specify Payment Am<br>Listed below are the charges yo<br>through the Cashiers office or n                                                                                              | ount<br>ou are allowed to pay o<br>nailed in separately.         | online. Your other char                           | rges can be paid                            | -           |       |   |        |    |
| Make a Payment<br>Specify Payment Am<br>Listed below are the charges yo<br>through the Cashiers office or n<br>White LOWE<br>Description                                                                 | ount<br>ou are allowed to pay o<br>mailed in separately.<br>Term | online. Your other char<br>Outstanding<br>Charges | rges can be paid<br>Payment Amoun           | 18          |       |   |        |    |
| Make a Payment Specify Payment Am Listed below are the charges ye through the Cashiers office or n Vitel LOwe Description A Community College District                                                   | ount<br>ou are allowed to pay on<br>mailed in separately.        | Outstanding<br>Charges<br>50.00                   | rges can be paid<br>Payment Amounts         | 10          |       |   |        |    |
| Make a Payment Specify Payment Am Usted below are the charges ye through the Cashiers office or n What I Owe Description A Community College District Currency used is US Dollar.                        | ount<br>ou are allowed to pay on<br>mailed in separately.        | Outstanding<br>Charges<br>50.00                   | rges can be paid<br>Payment Amounts         | nt<br>O     |       |   |        |    |
| Make a Payment<br>Specify Payment Am<br>Listed below are the charges ys<br>through the Cashiers office or n<br>Whith I Owre<br>Description<br>A Community College District<br>urrency used is US Dollar. | Ount<br>ou are allowed to pay on<br>mailed in separately.        | Outstanding<br>Charges<br>50.00<br>CANCEL         | rges can be paid<br>Payment Amounts<br>Next | 1           |       |   |        |    |
| Make a Payment Specify Payment Am Listed below are the charges ye through the Cashiers office or n What I Owe Description IA Community College District Currency used is US Dollar.                      | ount<br>ou are allowed to pay on<br>mailed in separately.        | Outstanding<br>Charges<br>50.00<br>CANCEL         | rges can be paid<br>Payment Amounts<br>Next | 2 0         |       |   | no Aft | on |

You will be able to pay the application fee with a credit card or echeck. Click on "select Payment Method" and a drop-down menu will appear.

| Dashboards Menu 🛛 🗠                                                                                                 | Finances Menu                                                        | My Profile Ment     | Action      | ns Menu 🛛 🗠 |  |
|----------------------------------------------------------------------------------------------------|----------------------------------------------------------------------|---------------------|-------------|-------------|--|
| -                                                                                                    |                                                                      | go to               | <b>v</b> )@ |             |  |
| Account Inquiry                                                                                                    | Electr                                                               | onic Payments/Purch | 1345        |             |  |
| Make a Payment                                                                                                    |                                                                      |                     |             |             |  |
| anana manifa nanana ana                                                                                             |                                                                      |                     |             |             |  |
| Select Payment Meth                                                                                                 | bd                                                                   |                     |             |             |  |
| Select Payment Meth<br>If you wish to use multiple cred<br>need to submit multiple transac                          | od<br>t cards or bank accounts to pay<br>ions.                       | Click               | Here        |             |  |
| Select Payment Meth<br>If you wish to use multiple cred<br>need to submit multiple transac<br>Pay By                | od<br>t cards or bank accounts to pay<br>ions.<br>Method             | Click               | Here        |             |  |
| Select Payment Meth<br>If you wish to use multiple cred<br>need to submit multiple transac<br>Pay By select Payment | od<br>t cards or bank accounts to partitions,<br>Method T<br>CANCEL  | PREVIOUS            | Here        |             |  |
| Select Payment Meth<br>If you wish to use multiple cred<br>need to submit multiple transac<br>Pay By select Payment | od<br>t cards or bank accounts to pay<br>ions.<br>Method T<br>CANCEL | PREVIOUS            | Here        |             |  |

Select the form of payment you would like to make.

|                 | and the second                                 | Finances Menu           | ~         | My Profile Menu         | ×    | Actions Menu | <b> </b> ~ |
|-----------------|------------------------------------------------|-------------------------|-----------|-------------------------|------|--------------|------------|
| *****           |                                                |                         |           | go to                   | •    | »            |            |
| A               | count Inquiry                                  |                         | Electr    | ronic Payments/Purchase |      | ר            |            |
|                 |                                                |                         |           |                         |      |              |            |
| ake a Fayl      | aent                                           | 10                      |           |                         |      |              |            |
| elect Pavm      | ent Meth                                       | od                      |           |                         |      |              |            |
|                 |                                                |                         |           |                         |      |              |            |
| you wish to use | multiple crea                                  | lit cards or bank accou | nts to pa | y off your bal          |      |              |            |
| eed to submit m | altiple transa                                 | ctions.                 | 20/25/05  | Cli                     |      | na Ontion    |            |
|                 |                                                |                         |           | Circ                    | LK U | ne Option    |            |
|                 |                                                |                         |           |                         |      |              |            |
| ay By           | elect Payment                                  | Method T                |           |                         | _    |              |            |
| ay By           | elect Payment<br>Tredit Card<br>Rectronic Chec | Method <b>Y</b>         |           |                         |      | r'           |            |

If you would like to pay with a credit card, select "Credit Card" and click "Next".

| Dashboards Menu                   | Finances Menu My Profile Menu                       | Actions Menu |
|-----------------------------------|-----------------------------------------------------|--------------|
|                                   | go to                                               | •)®          |
| Account Inquiry                   | Electronic Payments/Purchase                        | es           |
| Make a Payment                    |                                                     |              |
| Select Payment Metho              | d                                                   |              |
| f you wish to use multiple credit | cards or bank accounts to pay off your balance, you | ı will       |
| need to submit multiple transacti | ons.                                                | Click Her    |
| Pay Ry Credit Card                | •                                                   |              |
| a) a)                             |                                                     |              |
|                                   | CANCEL PREVIOUS                                     | NEXT         |

You will be informed that the transaction will go through a third party. Click on "Continue To Make Payment".

| ashboards menu                              | ~                             | Finances Menu     | ~           | My Profile Menu          | Actions I   | Menu 🛛 🗠 |          |
|---------------------------------------------|-------------------------------|-------------------|-------------|--------------------------|-------------|----------|----------|
| attatta                                     |                               |                   |             | go to                    | <b>•</b> ®  |          |          |
| Accourt                                     | nt Inquiry                    |                   | Electro     | onic Payments/Purchases  |             |          |          |
| Make a Paymer                               | nt                            |                   |             |                          |             |          |          |
| a company of the second com                 |                               |                   |             |                          |             |          |          |
| Confirm Paym                                | ent                           |                   |             |                          |             |          |          |
| Confirm Paym                                | ent                           | 0 USD will be col | lected thro | augh our secure third pa | rtv         | _        |          |
| Confirm Paym     Your payme     payment pre | ent<br>int of 50.0<br>ovider. | 0 USD will be col | lected thro | ough our secure third pa | rty         |          |          |
| Your payme     payment pre                  | ent<br>ent of 50.0<br>ovider. | 0 USD will be col | lected thro | ough our secure third pa | rty         | C        | lick Her |
| Your payme     payment pr                   | ent<br>ent of 50.0<br>ovider. | O USD will be col | Previous    | Ough our secure third pa | rty<br>went | C        | lick Her |

Enter your credit card information and click "Continue".

| Dashboards Menu V Finances Menu V My Profile Menu V Actions Menu V                                                                                                    |              |
|----------------------------------------------------------------------------------------------------|--------------|
| <section-header><section-header><section-header><section-header><section-header><section-header><section-header><text><text><text><text><text></text></text></text></text></text></section-header></section-header></section-header></section-header></section-header></section-header></section-header> | Ask for Help |
| ©2018 TouchNet® A Global Payments Company   All rights reserved.   Privacy Statement                                                                                                    | touchnet*    |

If you would like to pay with echeck, select "Electronic Check".

| a should u.  | s Menu 🛛 🖄          | Finances Menu          | → My Pro                                                                                                    | ofile Menu     | ~ Action | ns Menu | ~ |
|--------------|---------------------|------------------------|----------------------------------------------------------------------------------------------------|----------------|----------|---------|---|
| -            |                     |                        | go to                                                                                                    |                | T)®      |         |   |
|              | Account Inquiry     |                        | Electronic Payme                                                                                                    | ents/Purchases |          |         |   |
| Make a I     | avment              |                        |                                                                                                    |                |          |         |   |
| Select Pa    | ayment Meth         | od                     |                                                                                                    |                |          |         |   |
| f vou wish t | o use multiple cree | lit cards or bank acco | unts to pay off                                                                                                    | elect H        | ere      |         |   |
| need to subr | nit multiple transa | ctions.                |                                                                                                    |                |          |         |   |
| ay By        | Electronic Chee     | k 🔻                    |                                                                                                    |                |          |         |   |
| CC (21.01.01 |                     |                        | And in the local division of the local division of the local divis | 1000           |          |         |   |
| CC/SC/0      |                     | C                      | NCEL PREVIO                                                                                                    | US NEI         | XT .     |         |   |

You will be informed that the transaction will go through a third party. Click on "Continue To Make Payment".

|                                                               | Finances Menu            | My Profile Menu            | ~        | Actions Menu | ~ |
|---------------------------------------------------------------|--------------------------|----------------------------|----------|--------------|---|
|                                                               |                          | go to                      | •        | ۲            |   |
| Account Inquiry                                               | E                        | lectronic Payments/Purchas | ses      | ٦            |   |
| Make a Payment                                                |                          |                            |          |              |   |
| Confirm Payment                                               |                          |                            |          |              |   |
|                                                               |                          |                            | 35 .77   | 1            |   |
| Your payment of 50.                                           | 00 USD will be collected | through our secure this    | rd party |              |   |
| <ol> <li>Your payment of 50.<br/>payment provider.</li> </ol> | 00 USD will be collected | through our secure thi     | rd party |              |   |
| Your payment of 50.<br>payment provider.                      | CANCEL PREV              | CONTINUE TO MAN            | rd party |              |   |

Enter your Checking Account or Savings Account information and click "Continue".

| East            |                                                                                                    |
|-----------------|----------------------------------------------------------------------------------------------------|
| Dashboards Menu | Finances Menu Y My Profile Menu Y Actions Menu Y                                                                                                    |
|                 | Bill+Payment Client                                                                                                    |
|                 | Payment amount: \$50.00 Account Information                                                                                                    |
|                 | Payment method:       Electronic Check         Electronic Check - Electronic payments require a bank routing number and account number. Payments can be made from a personal checking or savings account. Corporate checks are not allowed.       *Account type:            Checking         O Savings           Savings             *Routing number:       (View example)             *Account number:           *Account number: |
|                 | Billing information *Name on account:  My billing address is international *Billing address: Billing address line two:                                                                                                    |
|                 | *City:<br>*State/Province:<br>Select a State/Province<br>*Postal code:<br>Continue Cance                                                                                                    |
|                 | ©2018 TouchNet® A Global Payments Company   All rights reserved.   Privacy Statement                                                                                                    |
|                 | Click Here                                                                                                    |

### Step 6: Application Processing

Application processing will begin after all required application supplemental documents are received. Application processing will take 2 weeks. An application processing confirmation email will be sent to your personal email. You will receive email or phone communication regarding your application status.

### Step 7: Acceptance Documents

New students:

Acceptance letter and I-20 will be mailed to the mailing address indicated on the application. Shipment tracking number will be emailed to the personal email with a copy of the acceptance package. Make an appointment with the local US Consulate/Embassy for the F-1 visa interview.

Transfer students:

Transfer acceptance letter and Notice of Intent to Transfer issued by mail and/or email. Request for current school to transfer SEVIS record to ELAC after current session ends.

#### Step 8: Arrival to the US

Plan to arrive 3 weeks before the start of applying session. Bring passport to ELAC International Student Office for reporting. Submit original application documents by mail or bring to office along with passport when reporting.

#### **International Student Office**

Email: elac iso@elac.edu Phone: 1-323-265-8796 Mailing Address: East Los Angeles College International Student Office 1301 Avenida Cesar Chavez Monterey Park, CA 91754